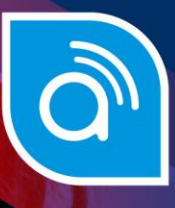

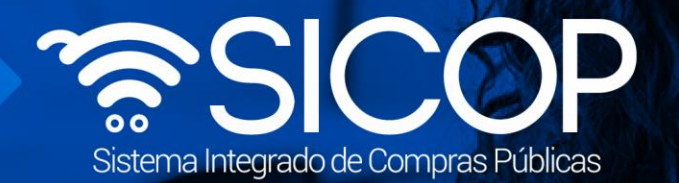

# Manual para presentación de garantías electrónicas para oferentes y contratistas

| DIRECCIÓN DE OPERACIONES<br>SICOP |                      |                      |  |  |  |  |
|-----------------------------------|----------------------|----------------------|--|--|--|--|
| Elaborado por:                    | Revisado por:        | Aprobado por:        |  |  |  |  |
| Firma                             | Firma                | Firma                |  |  |  |  |
| Viviana Obando Chaves             | Guisselle López Rubí | Guisselle López Rubí |  |  |  |  |
| Código: P-PS-020-01-2024          | Versión: 02          | Diciembre 2023       |  |  |  |  |

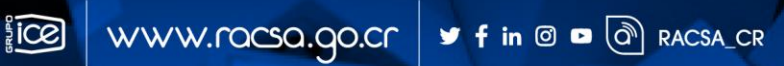

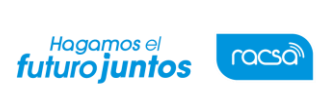

#### l Contenido

| 1.  | Objetivo2                                                                |
|-----|--------------------------------------------------------------------------|
| 2.  | Inicio de sesión                                                         |
| 3.  | Garantía de cumplimiento                                                 |
| 3.1 | Pago de garantías electrónicas de cumplimiento por medio de ente garante |
| 3.2 | Pagar garantía de cumplimiento en efectivo                               |
| 3.3 | Relacionar garantía de cumplimiento a un procedimiento4                  |
| 4.  | Consulta de garantía                                                     |

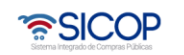

Versión: 02

#### 1. Objetivo

 En este documento se detallan los pasos a seguir para presentar una garantía electrónica y como relacionar la misma a un proceso en el Sistema Integrado de Compras Públicas SICOP. El usuario conocerá conceptos relacionados con la Garantía Electrónica, por ejemplo, cómo consultar una garantía solicitada en un concurso.

#### 2. Inicio de sesión

- Por el navegador Google Chrome ingresar a la dirección electrónica: www.sicop.go.cr
- Pulse en el botón "Inicio de Sesión".

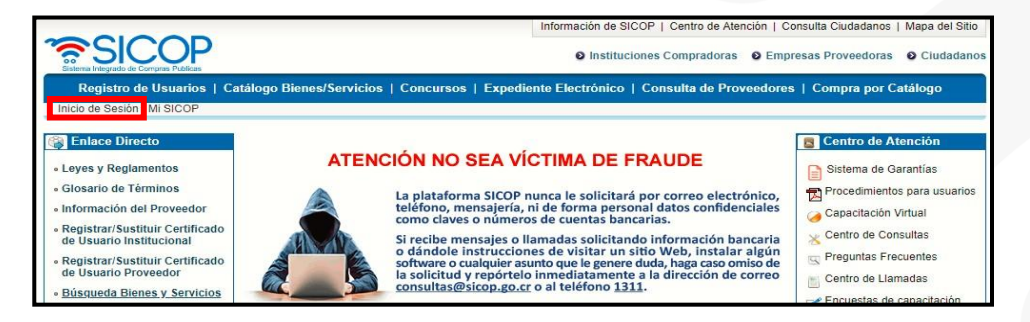

• Oprimir el botón "Inicio de Sesión".

| Inicio de Sesion |                                                                                                    |
|------------------|----------------------------------------------------------------------------------------------------|
|                  | Estimado usuario para garantizar un correcto funcionamiento de la plataforma, favor tomar en<br>consideración los siguientes aspectos:                                                                                                    |
|                  | <ul> <li>El navegador certificado para utilizar la plataforma es Google Chrome versión 60 o superior.</li> <li>El equipo debe tener instalado el driver de firma digital, de no tenerlo puede descargarlo [aqui].</li> <li>El equipo debe tener instalado el componente de firma digital, de no tenerlo puede descargarlo [aqui].</li> <li>Actualmente solo se tiene soporte para equipos con el sistema operativo Microsoft Windows XP, Vista, 7, 9, 40.</li> </ul> |
| Inicio de Sesión | Para iniciar sesión, debe estar registrado en SER y SICOP.     Registrese como usuario para iniciar sesión[Registro de Usuarios].                                                                                                    |

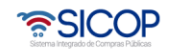

| Hagamos el<br><b>futuro juntos</b> | (azon | Manual para presentación de garantías electrónicas para<br>oferentes y contratistas |             |               |  |  |
|------------------------------------|-------|-------------------------------------------------------------------------------------|-------------|---------------|--|--|
|                                    |       | Código: P-PS-200-01-2024                                                            | Versión: 02 | Página 3 de 8 |  |  |

• Digite el número de Pin y pulse el botón Validar.

| aspectos           | Autenticación                        | $\odot$ |
|--------------------|--------------------------------------|---------|
| ra utilizar la pla | 💿 📚 Tarjeta 🔾 😐 Archivo              |         |
| ido el compone     | Por favor seleccione el certificado: |         |
| soporte para el    | VIVIANA MARCELA OBANDO CHAVES V      |         |
| tar registrado e   |                                      |         |
| are iniciar sesió  | Pin: Validar Cerrar                  |         |

3. Garantía de cumplimiento

#### 3.1 Pago de garantías electrónicas de cumplimiento por medio de ente garante

- Si en el pliego de condiciones se ha solicitado garantía de cumplimiento y una vez que el acto final ha quedado en firme, el adjudicatario para pagar o aportar la garantía decumplimiento puede gestionarla a través de un Ente Garante (ver tabla 1: Entes Garantes) o rendirla en efectivo en la misma plataforma. En caso de seleccionar la primera alternativa el usuario debe visitar la oficina del Ente Garante, con el número de procedimiento del pliego de condiciones de interés y solicitar la creación de una garantía electrónica. El funcionario del Ente Garante creará la garantía electrónica y la transmitirá a SICOP instantáneamente.
- El ente garante emitirá un comprobante electrónico y además le entregará al usuario un comprobante físico en el que se detalla la fecha de la transacción, el número de procedimiento y el monto de la garantía.

# 3.2 Pagar garantía de cumplimiento en efectivo

• Si en el pliego de condiciones se ha solicitado garantía de cumplimiento y una vez que el acto final ha quedado en firme, el adjudicatario podrá emitir su garantía de

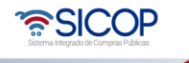

| Hagamos el<br><b>futuro juntos</b> | ര്ലാ | Manual para presentación de garantías electrónicas para<br>oferentes y contratistas |             |               |  |  |
|------------------------------------|------|-------------------------------------------------------------------------------------|-------------|---------------|--|--|
| -                                  |      | Código: P-PS-200-01-2024                                                            | Versión: 02 | Página 4 de 8 |  |  |

cumplimiento en efectivo, para esto deberá ingresar a menú de contratos "Verificar las condiciones del contrato", selecciona el contrato de interés y presionar el botón "Consultar".

| lefelite                                                                                    |                              |                                                                                                  |                                                |                      |           |                         |            |
|---------------------------------------------------------------------------------------------|------------------------------|--------------------------------------------------------------------------------------------------|------------------------------------------------|----------------------|-----------|-------------------------|------------|
| Licitación Electrónica     Cartel     Ofertas presentadas                                   | Número de procedimiento      |                                                                                                  |                                                |                      |           |                         |            |
| <ul> <li>Historial de pujas en<br/>subasta a la baia</li> </ul>                             | Descripcion dei cartei       |                                                                                                  |                                                |                      |           |                         |            |
| · Oferta guardada                                                                           | Estado                       | Todos *                                                                                          |                                                |                      |           |                         |            |
| Carteles fuera de línea     Aprobación Oferta     Otros                                     | 10 resultados 🔻              |                                                                                                  |                                                |                      |           |                         | Consu      |
| Común     Contratación Electrónica     Confección de contrato     Verificar las condiciones | Número de procedimiento      | Descripción del cartel                                                                           | Fecha de<br>confirmación<br>de<br>adjudicación | Especies<br>fiscales | Garantia  | Cantidad de<br>registro | Estado     |
| del contrato<br>· Contratos                                                                 | 2018LA-000040-000080000<br>1 | Compra de Computadoras                                                                           | 12/07/2018                                     |                      | Consultar | 0/0                     | Verificad  |
| Contrato modificado     Firma del contrato     Finiquito                                    | 2018LA-000021-000080000<br>1 | Equipo de Computo e instalación y<br>mantenimiento (Capacitación Prove<br>edores 26 ABRIL-LAB#3) | 26/04/2018                                     | Consultar            | Consultar | 0/0                     | Verificado |
| Resolución<br>Rescisión                                                                     | 2018LA-000069-500010000<br>1 | Compra de escritorios                                                                            | 17/04/2018                                     |                      | Consultar | 0/0                     | Verificado |
| <ul> <li>Orden de pedido</li> </ul>                                                         | 2017LA-000039-000040000      | COMPRA DE CELUI ARES                                                                             | 03/01/2018                                     | Consultar            |           | 0/0                     | Varificade |

 El sistema despliega la pantalla "Solicitud de pago de garantía de cumplimiento" el usuario en la sección "2. Garantías" presiona el botón "Pagar garantía en efectivo". El sistema despliega la pantalla "Pago de la garantía en efectivo", para lo cual se realizan los mismos pasos que cuando se está pagando una garantía de participación en efectivo.

| Número de p                  | rocedimie   | ento     |              |                 | Garantia                              | de cum        | plimiento           |                   |
|------------------------------|-------------|----------|--------------|-----------------|---------------------------------------|---------------|---------------------|-------------------|
| 2018LA-000040-00008          | 00001       |          | Aporta       | ar 🛛 Porcentaje | e 10 % O Monto US                     | D 800         |                     |                   |
|                              |             |          |              |                 |                                       |               |                     |                   |
| 1. Solicitud de a            | arantía     | de cun   | nplimient    | ol              |                                       |               |                     |                   |
| Fosha u hora lin             | nite nara l |          | ntación de l | - d             | 10/07/2019 16-00                      |               |                     |                   |
| Fecha y nora ini             | inte para a | a preser | nacion de la | a garanua       | 19/01/2010 10:00                      |               |                     |                   |
| Nombre del contra            | atista      | Partida  | Monto to     | tal adjudicado  | Monto de la garant<br>cumplimiento (U | tia de<br>SD) | Monto de pago (CRC) | Estado de<br>pago |
| /IVIANA MARCELA OI<br>CHAVES | BANDO       | 1        | USD          | 8.000           |                                       | 800           |                     | 0 No pagado       |

# 3.3 Relacionar garantía de cumplimiento a un procedimiento

 Una vez cancelada o pagada una garantía de cumplimiento electrónica ya sea por medio de un Ente Garante o en efectivo mediante la plataforma, el usuario debe relacionar o asociarla la garantía al contrato de interés, para ello, el adjudicatario

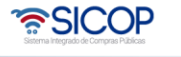

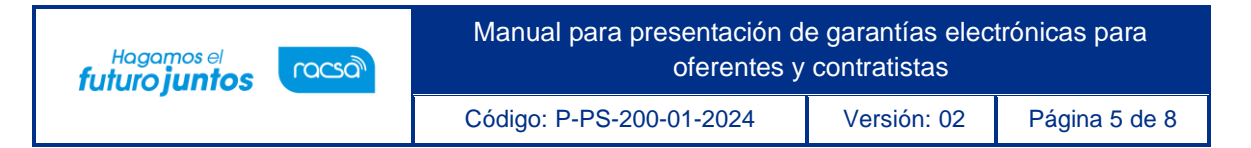

presiona el botón "Consultar", el sistema despliega la pantalla "Consulta de garantías" donde en la sección "Garantías" puede elegir una o varias garantías para relacionarlas al contrato adjudicado.

| lúmero de Procedimier                            | to 2018LA-000040              | -0000800001                                      | Número Ide      | ntificador           | 20180700355                       |        |  |  |
|--------------------------------------------------|-------------------------------|--------------------------------------------------|-----------------|----------------------|-----------------------------------|--------|--|--|
| escripción del<br>rocedimiento                   | Compra de Com                 | Compra de Computadoras                           |                 |                      |                                   |        |  |  |
| ipo de procedimiento                             | LICITACIÓN AB                 | LICITACIÓN ABREVIADA                             |                 |                      |                                   |        |  |  |
| Garantías]                                       |                               |                                                  |                 |                      |                                   |        |  |  |
| Garantías]<br>Número de<br>garantia/tranferencia | Forma de garantia             | Tipo de garantia                                 | Entidad garante | Monto                | Vigencia                          | Elegir |  |  |
| Garantías]<br>Número de<br>garantia/tranferencia | Forma de garantía<br>Efectivo | Tipo de garantia<br>Garantía de cumplim<br>iento | Entidad garante | Monto<br>CRC 455.744 | Vigencia<br>Resultado de pag<br>o | Elegir |  |  |

 Una vez seleccionada la o las garantías de cumplimiento según la necesidad, el usuariopresiona el botón "Enviar". El sistema asocia la garantía al procedimiento de la institución y el estado de la garantía cambia a "Pagado". Siendo las instituciones las responsables de validar el detalle de la garantía pudiendo solicitar cualquier enmienda que sea necesaria, para que la misma se ajuste a lo establecido.

| Número de procedim                                   | iento                                             |                            |                                           | Garanti                                                    | a de cum | plimiento                 |                   |  |
|------------------------------------------------------|---------------------------------------------------|----------------------------|-------------------------------------------|------------------------------------------------------------|----------|---------------------------|-------------------|--|
| 2018LA-000040-0000800001                             |                                                   | Aportar                    | Aportar O Porcentaje 10 % O Monto USD 800 |                                                            |          |                           |                   |  |
| 1. Solicitud de garantía<br>Fecha y hora límite para | de cum                                            | plimiento]<br>tación de la | garantía                                  | 19/07/2018 16:00                                           |          |                           |                   |  |
| Nombre del contratista                               | ombre del contratista Partida Monto total adjudio |                            | l adjudicado                              | Monto de la garantia de<br>cumplimiento (USD) Monto de pag |          | Monto de pago (CRC)       | Estado de<br>pago |  |
| VIVIANA MARCELA OBANDO<br>CHAVES                     | 1                                                 | USD                        | 8.000                                     |                                                            | 800      | 455.744                   | Pagado            |  |
| 2. Garantías]                                        |                                                   |                            |                                           |                                                            |          |                           |                   |  |
| - Número                                             | de garan                                          | tía/Número d               | e transacción                             | de crédito                                                 |          | -                         |                   |  |
|                                                      |                                                   |                            |                                           | Consultar                                                  | Agrega   | ar Reiniciar Pagar garant | tia en efectiv    |  |
|                                                      |                                                   |                            |                                           |                                                            |          |                           |                   |  |

# 4. Consulta de garantía

 La institución y los proveedores pueden consultar las garantías depositadas en efectivo o por medio de Entes Garantes, y su estado ingresando al listado de garantías, presionando sobre el menú principal "Garantías Electrónicas". El

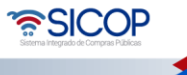

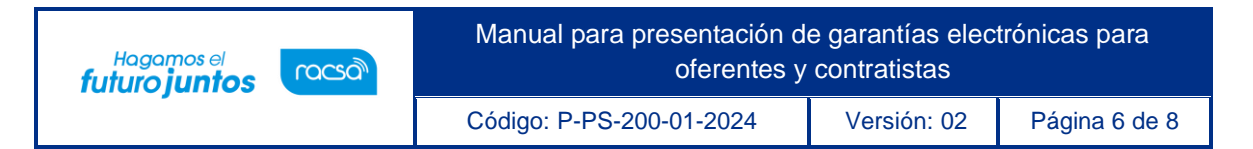

sistema despliega la pantalla "Listadode garantía". Esta consulta es personalizada, las empresas consultan sus garantías, no la de otros proveedores

| Solicitud de la autorización     de contratación directa                           | 💋 Listado de                                           | garantia                     |                         |                                      |                                        |                         |           |
|------------------------------------------------------------------------------------|--------------------------------------------------------|------------------------------|-------------------------|--------------------------------------|----------------------------------------|-------------------------|-----------|
| especial                                                                           |                                                        |                              |                         |                                      |                                        |                         |           |
| Consulta de Solicitud de la<br>autorización de contratación                        | Identificación<br>del Proveedor                        |                              |                         | Proveedor                            |                                        |                         |           |
| directa especial<br>· Consulta de Solicitud de                                     | Número de<br>procedimiento                             |                              |                         | Tipo de<br>garantía                  | Todos                                  | Ŧ                       |           |
| Contratación     Recepción de solicitud de     información adicional     (CGR)     | Fecha de<br>Registro                                   |                              |                         | Fecha de<br>Vencimiento              |                                        | -                       |           |
| Licitación Electrónica     Cartel                                                  | Número de<br>garantía                                  |                              |                         | Forma de<br>Rendición de<br>garantía | Todos                                  | v                       |           |
| - Información por institución     - Otros     - Común                              | Número del<br>cartel                                   |                              |                         | Estado                               | Todos V                                |                         |           |
| Contratación Electrónica     Confección de contrato     Orden de pedido            | 10 resultados 🔻                                        |                              |                         |                                      |                                        |                         | Consultar |
| Aprobación Interna     Solicitudes de Criterio Legal     Criterio Legal            | Numero de<br>garantía/<br>Número de<br>transacción del | Número de<br>procedimiento   | Nombre de procedimiento | Identificación<br>del Proveedor      | Proveedor                              | Fecha de<br>Vencimiento | Estado    |
| Recepción     Gestión de Recepción     Consulta de Solicitudes                     | 20180712153801-<br>00                                  | 2018LA-000040-               |                         |                                      | VIVIANA MARCELA                        | 10/10/00/10             |           |
| Pago Electrónico     Gestión de Pago                                               | Garantía de<br>cumplimiento                            | 0000800001                   | Compra de Computadoras  | 0112940525                           | OBANDO CHAVES                          | 19/10/2018              | Recipida  |
| Gestión de Pago de<br>Remate     Reporte de Retenciones     Multa y Cláusula Penal | 20180706205132-<br>00<br>Garantia de                   | 2018LA-000607-<br>0002500001 | Prueba - garantía Naty  | 0115730581                           | NATHALIA SOFIA<br>BARQUERO<br>AZOFEIFA | 13/07/2018              | Recibida  |
| Garantía Electrónica                                                               | participación                                          |                              |                         |                                      | Seconder the                           |                         |           |

 Para ver las condiciones de las garantías el usuario presiona sobre la garantía de interés y el sistema despliega la pantalla "Consulta de garantía", donde se visualiza toda la información de la garantía: garantía a favor de, garantía por cuenta de, monto vigencia, entre otra información.

| 💋 Consulta de garantía                                               |                                                                                                    |
|----------------------------------------------------------------------|----------------------------------------------------------------------------------------------------|
| Tipo de sistema<br>Número de administración del<br>sistema<br>Estado | Interface<br>GR201807001561<br><u>12/07/2018 15:39:17</u> Registro de garantía                         |
| [2. Garantía a favor de]                                             |                                                                                                    |
| Identificación                                                       | 3101009059                                                                                             |
| Nombre                                                               | CAPACITACION Radiográfica Costarricense S.A.                                                           |
| Representante Legal                                                  | Ing. Alberto Bermúdez Obando                                                                           |
| Código postal                                                        | 10101                                                                                                  |
| Teléfono                                                             | 2287-0570                                                                                              |
| Dirección                                                            | San José Avenida 5, Calle 1, Apartado Postal 54-1000 San José Costa Rica Carmen, San Jose, San<br>Jose |
| [3. Garantía por cuenta de]                                          |                                                                                                    |
| Identificación                                                       | 0112940525                                                                                             |
| Nombre                                                               | VIVIANA MARCELA OBANDO CHAVES                                                                          |
| Teléfono                                                             | 0000000                                                                                                |
| Código postal                                                        | 11403                                                                                                  |
| Dirección                                                            | La Trinidad de Moravia                                                                                 |
| Nombre del encargado                                                 | VIVIANA MARCELA OBANDO CHAVES                                                                          |
| Departamento/Unidad                                                  | Dueña                                                                                                  |
| Teléfono                                                             | 8888888                                                                                                |
| Correo electrónico                                                   | vobando@racsa.go.cr                                                                                    |

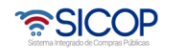

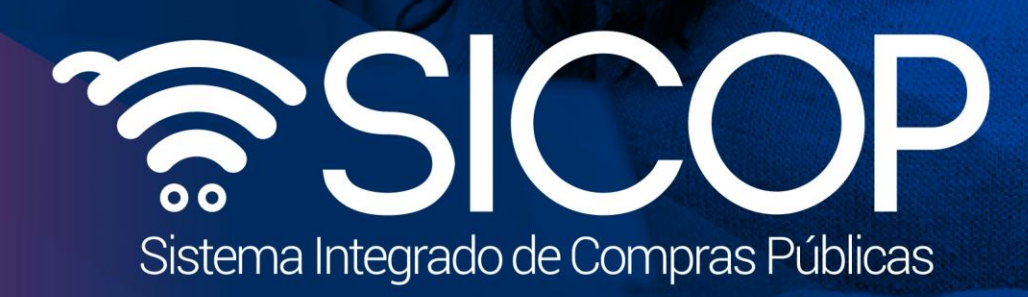

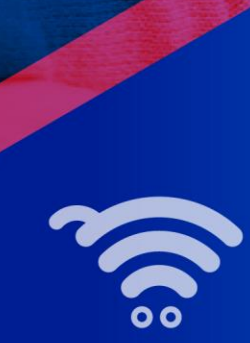

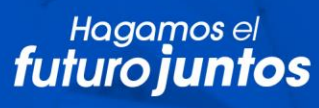

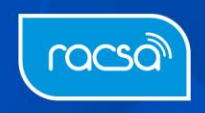